# Guia de instalação do kit de instruções por voz

Utilize este kit com os seguintes produtos: CX510, MS812de, MX610 Series, MX710 Series, MX810 Series, MX910 Series

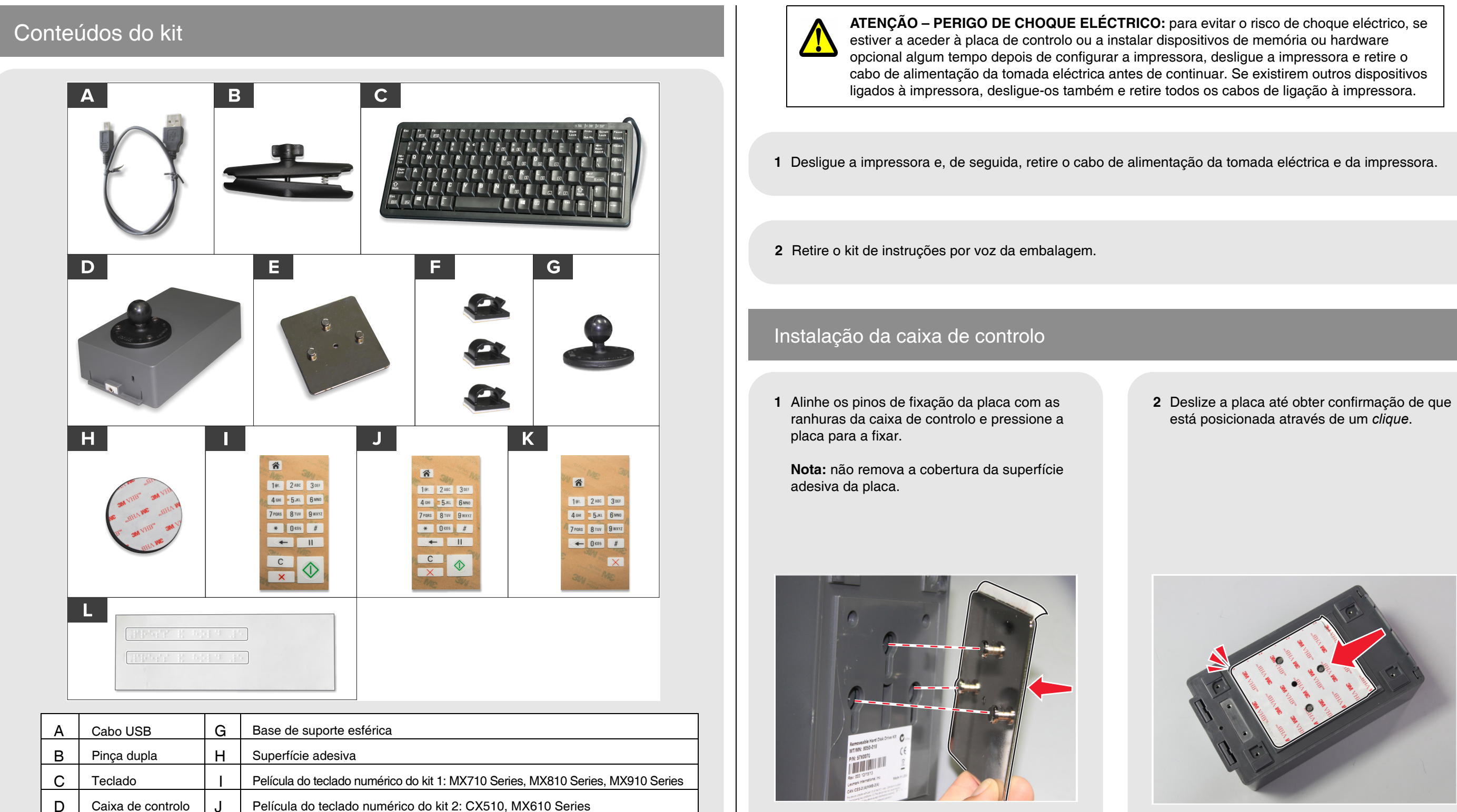

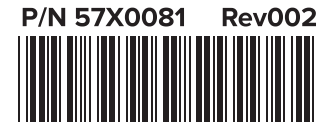

Е

F

Placa

Grampos

© 2015 Lexmark International, Inc. Todos os direitos reservados.

Κ

Película do teclado numérico do kit 3: MS812de

Etiquetas de braille

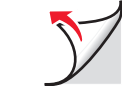

3 Identifique o local de instalação da caixa de controlo na sua impressora através das imagens.

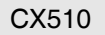

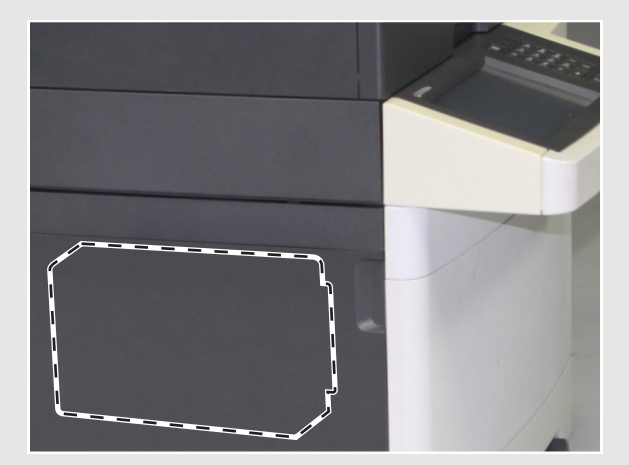

MS812de

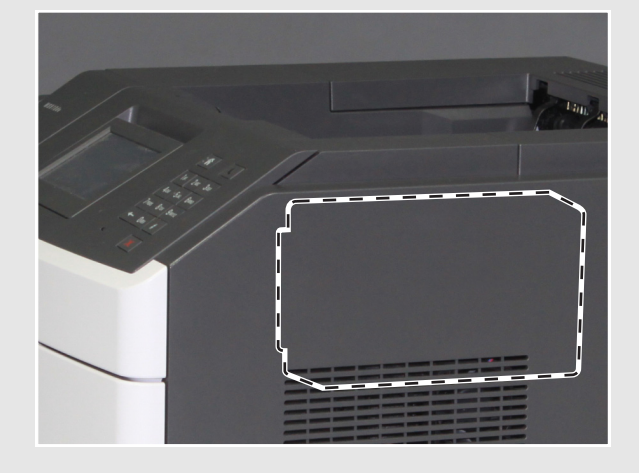

MX710 Series

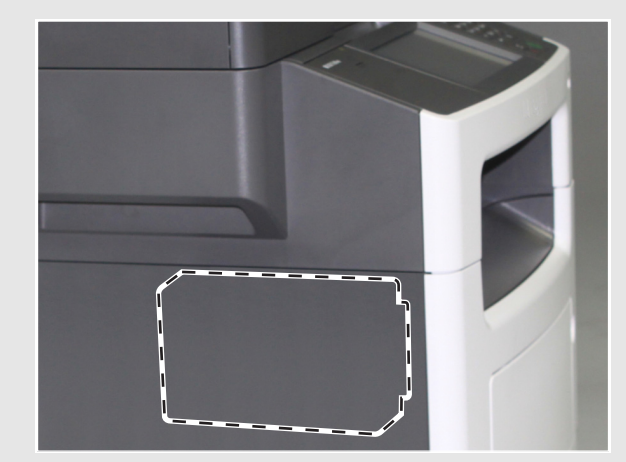

MX610 Series

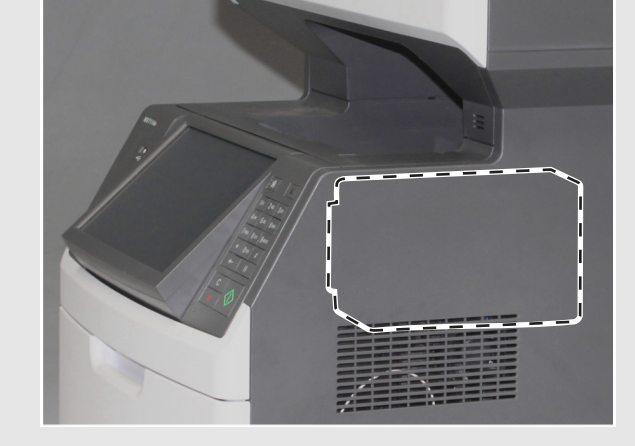

MX910 Series

MX810 Series

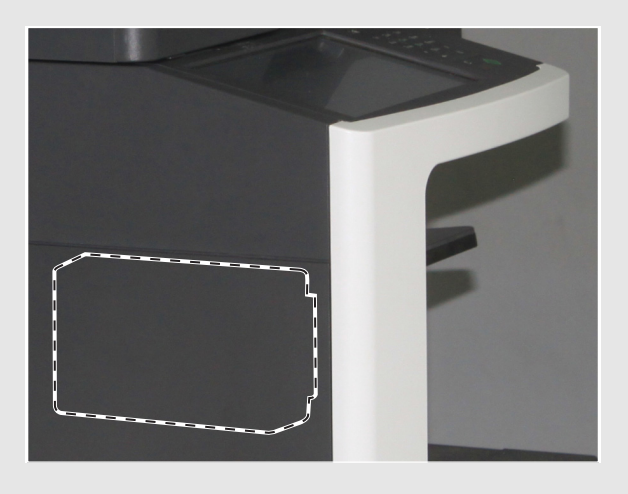

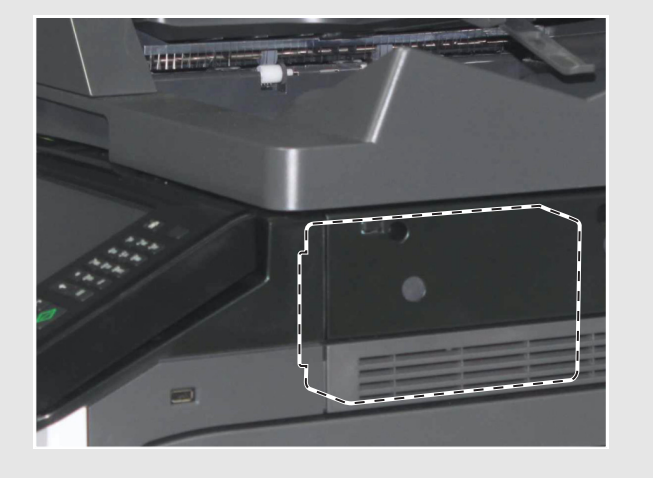

4 Descole a cobertura da superfície adesiva da placa.

5 Direccione a porta de áudio para a dianteira da impressora e, de seguida, fixe a caixa de controlo na respectiva posição.

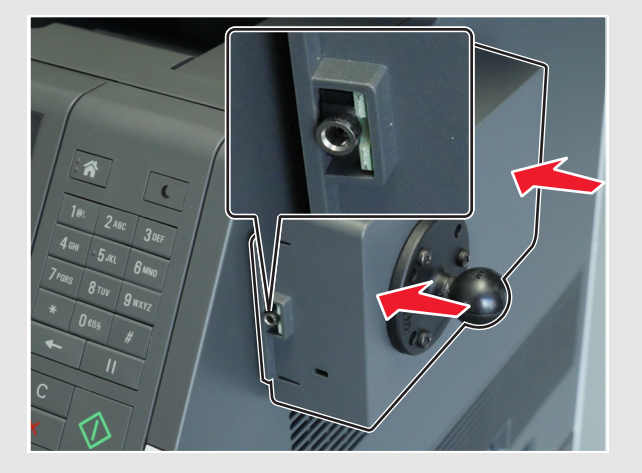

#### Instalação do teclado

1 Descole um dos lados da superfície adesiva e aplique cuidadosamente a superfície na base de suporte esférica.

**Nota:** a superfície adesiva não pode ser movida depois de colocada.

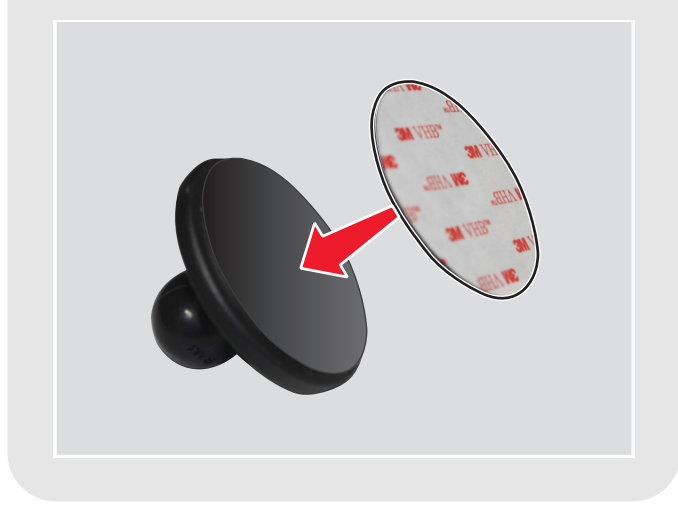

6 Deslize a caixa de controlo para a remover da placa. Pressione a placa para obter uma adesão adequada e, de seguida, deslize a caixa de controlo de novo para a fixar à placa.

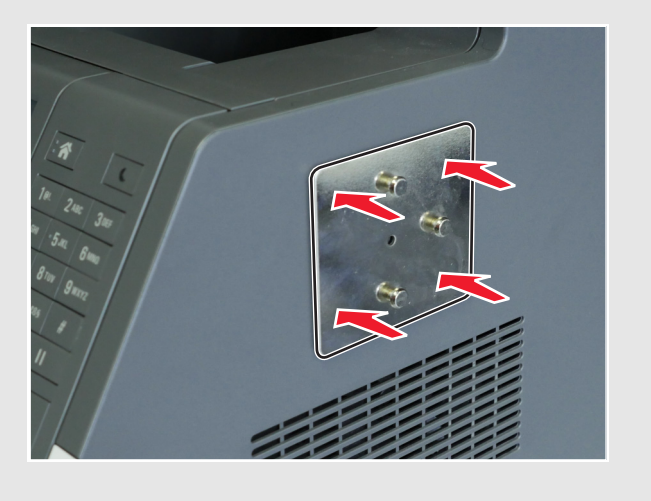

2 Descole o outro lado da superfície adesiva e aplique a base de suporte esférica na traseira do teclado.

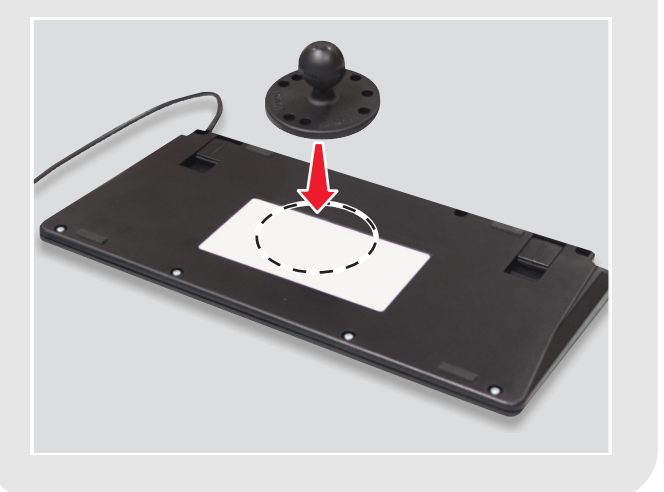

**3** Desaperte o parafuso de orelhas da pinça dupla.

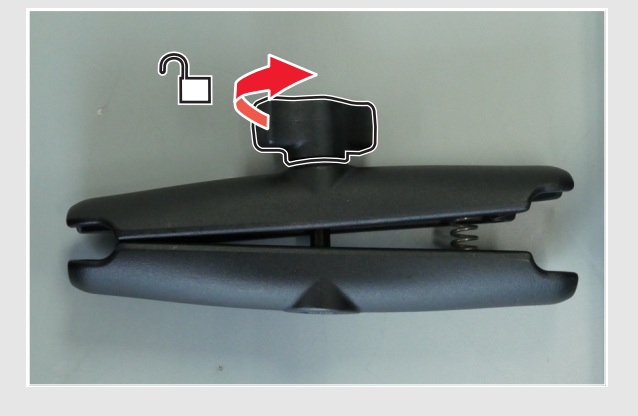

4 Aperte a extremidade com a mola e, de seguida, fixe a outra extremidade ao suporte esférico da caixa de controlo.

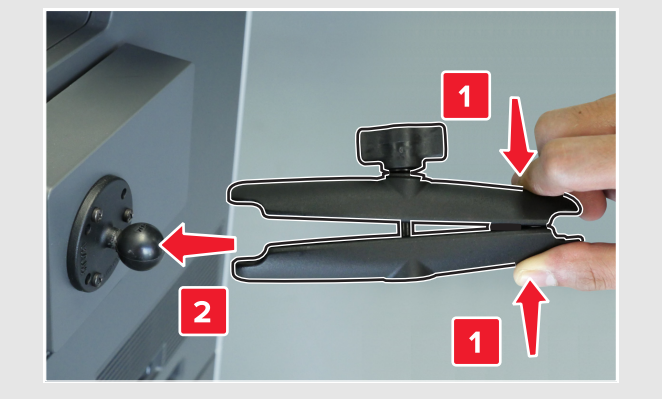

- 5 Fixe a base de suporte esférica do teclado à extremidade da mola e, de seguida, aperte ligeiramente o parafuso de orelhas para segurar o teclado.
- 6 Posicione o teclado num ângulo confortável e aperte o parafuso de orelhas.

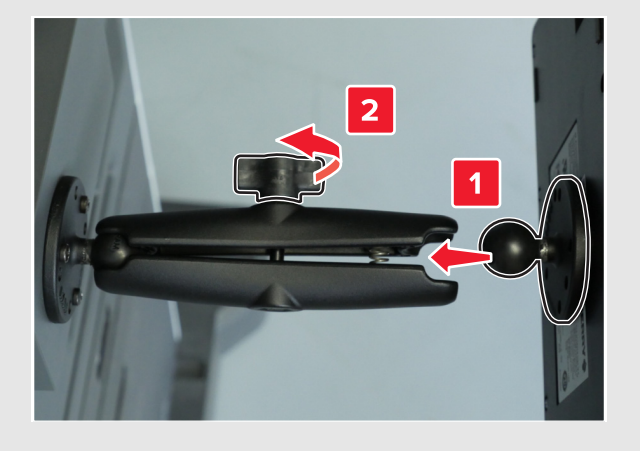

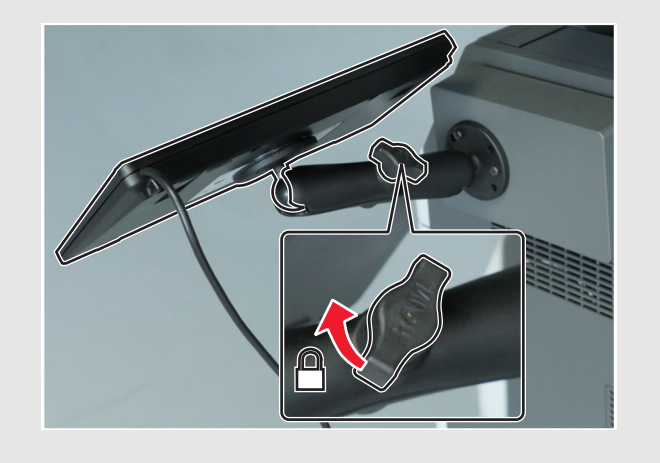

7 Ligue o cabo do teclado e o cabo USB à caixa de controlo.

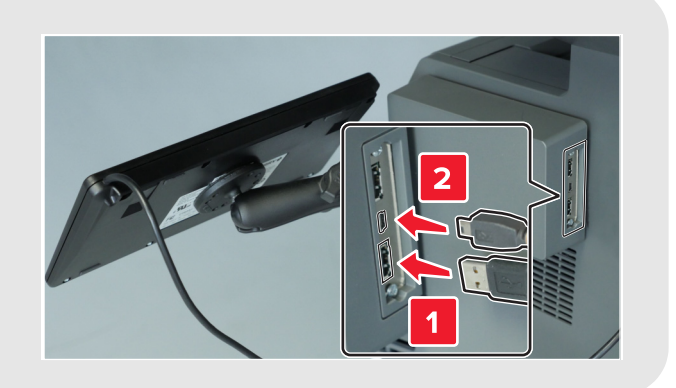

8 Fixe os grampos do encaminhamento da cablagem à impressora e, de seguida, passe o cabo USB através destes.

Nota: certifique-se de que o cabo não bloqueia o percurso de peças em movimento.

9 Ligue a outra extremidade do cabo USB à porta USB na traseira da impressora.

### Aplicação da etiqueta de braille

Descole uma etiqueta de braille, certificando-se de que a área ampliada se encontra à esquerda e, de seguida, aplique-a abaixo do visor.

Nota: guarde a outra etiqueta para servir de recurso.

#### Aplicação da película do teclado numérico

- 1 Seleccione a película do teclado numérico adequada para o modelo da sua impressora. Consulte a tabela de conteúdos do kit.
- 2 Coloque a película voltada para baixo numa superfície nivelada e, de seguida, pressione a cobertura com os dedos ou uma caneta.

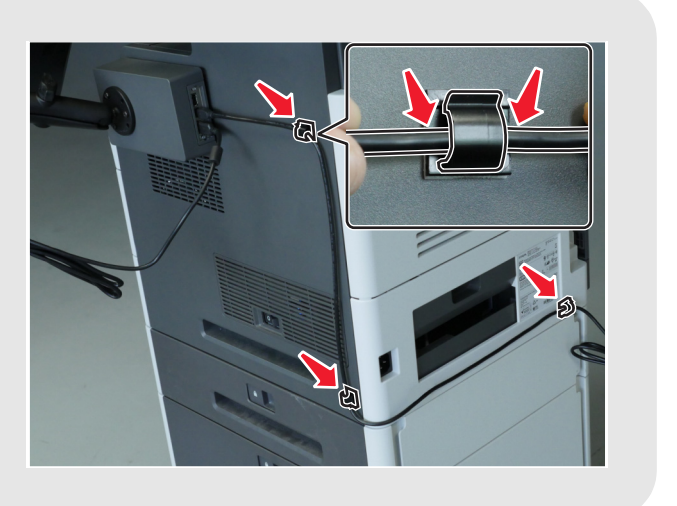

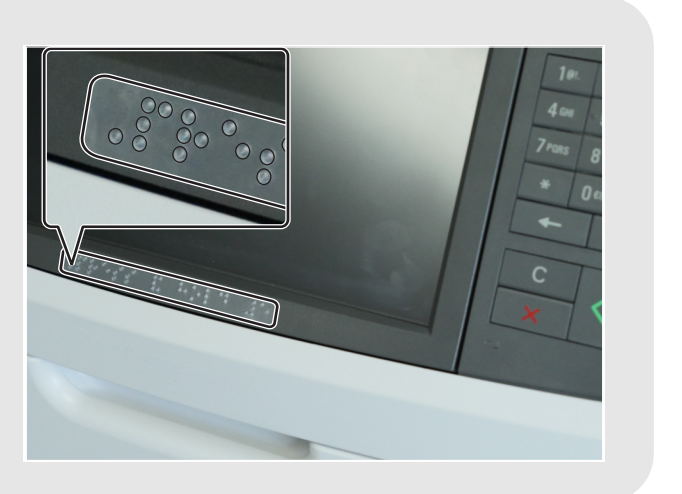

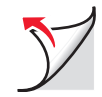

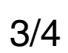

3 Descole a cobertura.

Nota: se a película começar a sair da cobertura transparente, pressione a cobertura e repita esta passo.

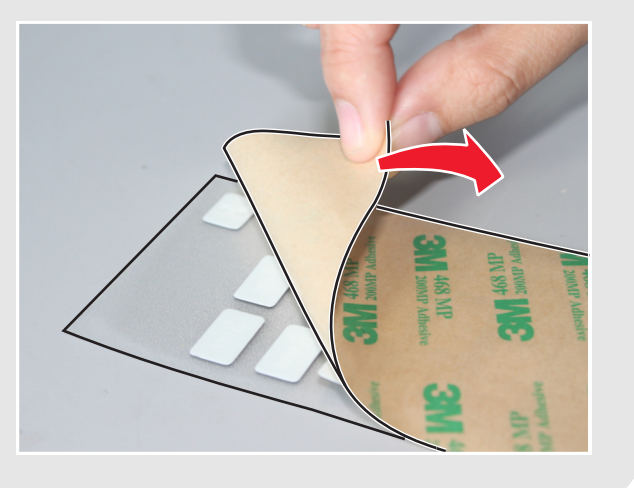

4 Alinhe a película com os botões do teclado numérico da impressora e aplique-a.

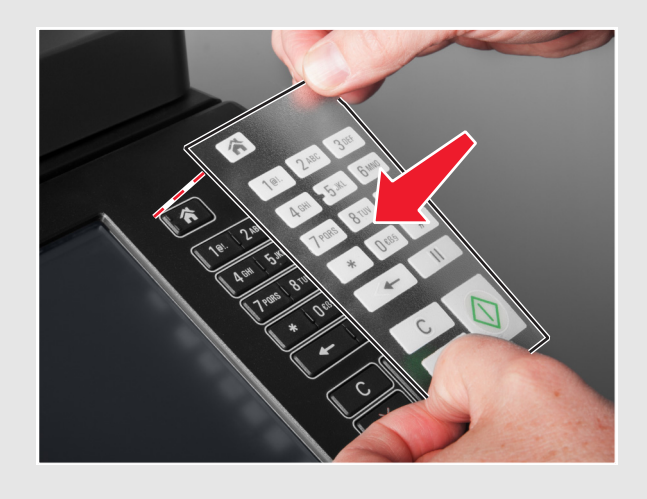

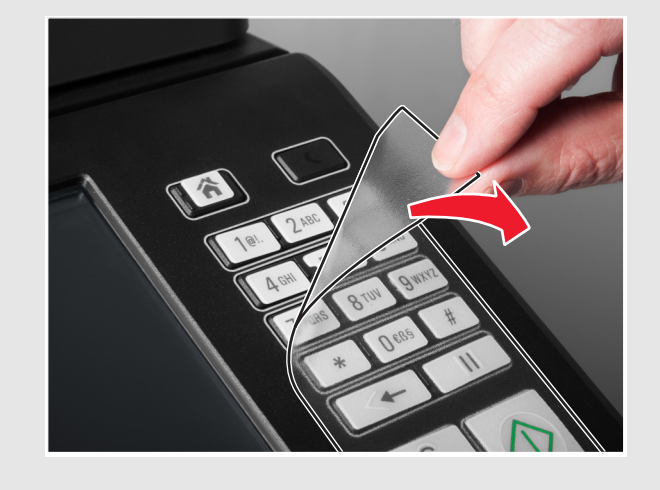

5 Descole a cobertura transparente da película.

## Confirmação da instalação

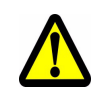

ATENÇÃO – POSSIBILIDADE DE FERIMENTOS: para evitar o risco de incêndio ou de choque eléctrico, ligue o cabo de alimentação a uma tomada com ligação à terra e a devida tensão nominal, que esteja perto do produto e que proporcione fácil acesso.

1 Ligue o cabo de alimentação na traseira da impressora e à tomada eléctrica.

2 Ligue a impressora e verifique se o ícone do menu do canto superior esquerdo do ecrã inicial tem um rectângulo verde em redor (cursor).

Nota: se o cursor não estiver visível no ecrã inicial, efectue um ou mais dos seguintes passos:

- Verifique a ligação entre o teclado e a caixa de controlo.
- Verifique a ligação da caixa de controlo à impressora.
- Substitua o teclado. •
- Substitua a caixa de controlo.

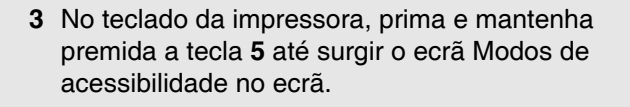

É audível a mensagem de áudio "Modos de acessibilidade, instruções por voz, seleccionado".

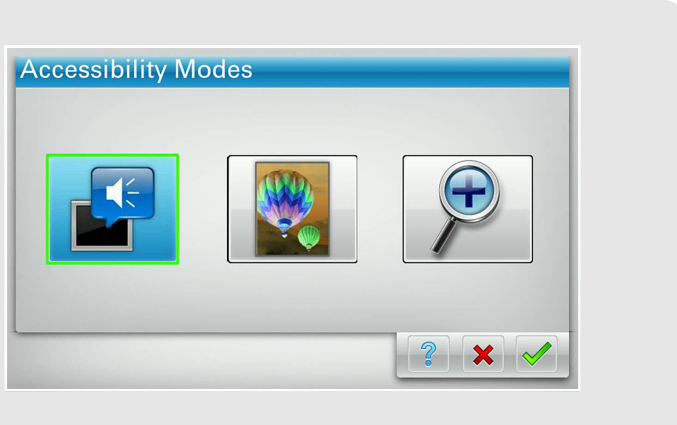

4 No teclado, prima **Tab** para mover o cursor para 🛹 e, de seguida, prima **Enter** para voltar ao ecrã inicial.

5 Prima Tab para mover o cursor para o ícone de menu seguinte. A impressora apresenta o nome do ícone. Repita este passo para cada ícone de menu para se certificar de que o kit está correctamente instalado.

#### Notas:

- Para repetir a última mensagem, prima o botão de Pause/Break no teclado. •
- Para ajustar o volume do altifalante, volte ao ecrã inicial e prima a tecla **Backspace** do teclado ou do ٠ teclado numérico da impressora.

O kit de instruções por voz está agora pronto a ser utilizado.

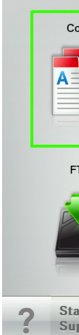

| Сору             | Fax           | Fax shortcuts | E-mail                 | E-mail shortcuts |
|------------------|---------------|---------------|------------------------|------------------|
|                  |               |               |                        |                  |
| TP               | FTP shortcuts | MyShortcut    | Forms and<br>Favorites | scan email 50p   |
|                  |               |               |                        |                  |
| atus/<br>Ipplies | Ready.        |               |                        |                  |
|                  |               |               |                        |                  |
|                  |               |               |                        |                  |